## Allowing Training Videos in Google Chrome

## 1. Go to settings > Privacy and security

| 😝 AWS Management Consc 🗙 🧿 Adobe Captivate F                       | ash w. X 🏚 Settings 🛛 X                                                                                                    |                                   | Θ –        | ٥       | ×                |
|--------------------------------------------------------------------|----------------------------------------------------------------------------------------------------|-----------------------------------|------------|---------|------------------|
| $\leftarrow$ $\rightarrow$ C $\bigcirc$ Chrome   chrome://settings |                                                                                                    |                                   |            |         |                  |
| ≡ Settings                                                         | Q. Search settings                                                                                                    | New tab<br>New windo              | w          | (<br>() | Ctrl+T<br>Ctrl+N |
|                                                                    | Advanced 🔺                                                                                                    | New Incogi                        | nto window | Ctri+Si | 1117+11          |
| $\rightarrow$                                                      | Privacy and security                                                                                                    | History<br>Downloads<br>Bookmarks |            |         | Ctrl+J           |
|                                                                    | Google Chrome may use web services to improve your browsing experience. You may optionally disable these services. Learn more | Zoom                              | - 100      | % +     |                  |
|                                                                    | Use a web service to help resolve navigation errors                                                                           | Cast<br>Find                      |            |         | Ctrl+F           |
|                                                                    | Use a prediction service to help complete searches and URLs typed in the address bar                                          | More tools                        |            |         | Þ                |
|                                                                    | Use a prediction service to load pages more quickly                                                                           | Edit<br>Settings                  | Cut        | Сору    | Paste            |
|                                                                    | Automatically send some system information and page content to Google to help detect dangerous apps and sites                 | Help<br>Exit                      |            | Ctrl+SI | ►<br>hift+Q      |
|                                                                    | Protect you and your device from dangerous sites                                                                              | L                                 |            |         |                  |

## 2. Click on content settings

| ≡ Settings | Q. Search settings                                                                                                    |     |
|------------|----------------------------------------------------------------------------------------------------|-----|
|            | Automatically send some system information and page content to Google to help detect dangerous<br>apps and sites              |     |
|            | Protect you and your device from dangerous sites                                                                              |     |
|            | Automatically send usage statistics and crash reports to Google                                                               |     |
|            | Send a "Do Not Track" request with your browsing traffic                                                                      |     |
|            | Use a web service to help resolve spelling errors<br>Smarter spell-checking by sending what you type in the browser to Google |     |
|            | Manage certificates<br>Manage HTTPS/SSL certificates and settings                                                             | Z   |
|            | Content settings<br>Control what information websites can use and what content they can show you                              | ÷ - |
|            |                                                                                                    |     |

## 3. Click Flash

| ≡ Settings | Q Search settings                                                                                                    |   |
|------------|----------------------------------------------------------------------------------------------------|---|
|            | Automatically send some system information and page content to Google to help detect dangerous<br>apps and sites              |   |
|            | Protect you and your device from dangerous sites                                                                              |   |
|            | Automatically send usage statistics and crash reports to Google                                                               |   |
|            | Send a "Do Not Track" request with your browsing traffic                                                                      |   |
|            | Use a web service to help resolve spelling errors<br>Smarter spell-checking by sending what you type in the browser to Google |   |
|            | Manage certificates<br>Manage HTTPS/SSL certificates and settings                                                             |   |
|            | Content settings<br>Control what information websites can use and what content they can show you                              | • |
|            |                                                                                                    |   |

4. Click add and enter the training link URL.

| ≡ Settings | Q Search settings       |     |
|------------|-------------------------|-----|
|            | ← Flash                 |     |
|            | Ask first (recommended) | •   |
|            | Block                   | ADD |
|            | No sites added          |     |
|            | Allow                   | ADD |
| _          | auroraschedule360.com   | :   |